## **Request & Expense Delegates**

## What's the difference between a Travel Arranger and a Request/ Expense Delegate?

<u>Request/Expense Delegate</u> – This individual can create Travel Requests and Expense Reports on behalf of another employee.

<u>Travel Arranger</u> – This individual can make travel reservations for another employee or a guest traveler.

## How to Assign a Request or Expense Delegate:

### Go to your Profile Settings.

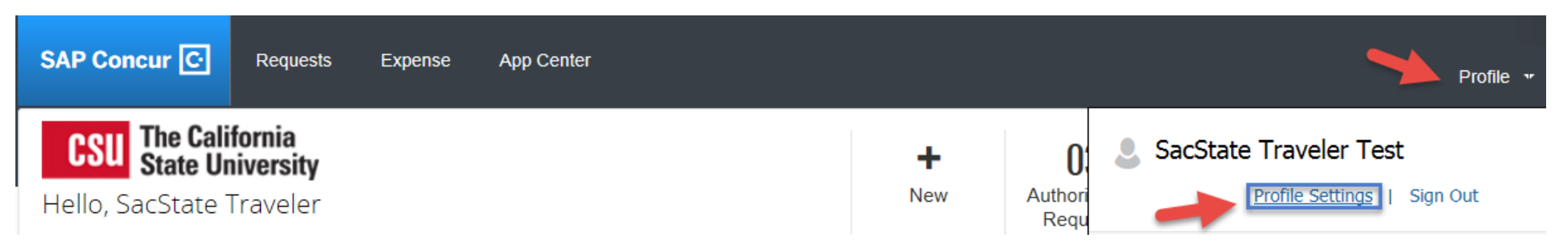

Select "Expense Delegates."

# **Profile Options**

Select one of the following to customize your user profile.

#### Personal Information

Personal Information

#### Expense Delegates

Delegates are employees who are allowed to perform work on behalf of other employees.

#### Expense Preferences

Select the options that define when you receive email notifications. Prompts are pages that appear when you select a certain action, such as Submit or Print.

#### System Settings

Which time zone are you in? Do you prefer to use a 12 or 24-hour clock? When does your workday start/end?

#### **Request Preferences**

Select the options that define when you receive email notifications. Prompts are pages that appear when you select a certain action, such as Submit or Print.

## Personal Car

Personal Car

#### Click the Add button

|                   | Expense D                                                   | elegates                           |                            |                  |
|-------------------|-------------------------------------------------------------|------------------------------------|----------------------------|------------------|
|                   |                                                             | cicguics                           |                            |                  |
|                   | Delegates Delegate Fo                                       | r                                  |                            |                  |
|                   |                                                             | -                                  |                            |                  |
|                   | Add Save Delete                                             | e                                  |                            |                  |
|                   | Delegates are employees who<br>Expense and Request share of | are allowed to perform work on the | behalf of other employees. | and Request      |
|                   | Name                                                        | Can Prenare                        | Can View Deceinte          | Receives Fmails  |
|                   |                                                             | Can riopale                        | can new nocepts            | Acceives Linaiis |
| No records found. |                                                             |                                    |                            |                  |

Type the first few letters of the last name of the employee you wish to be your delegate.

| Add                                                                          | Save | Delete      |  |  |  |  |
|------------------------------------------------------------------------------|------|-------------|--|--|--|--|
| Delegates are employees who are allowed to perform work on behalf of other   |      |             |  |  |  |  |
| Search by employee name, email address, employee id or login id              |      |             |  |  |  |  |
|                                                                              |      | Add         |  |  |  |  |
| Expense and Request share delegates. By assigning permissions to a delegate, |      |             |  |  |  |  |
|                                                                              | Name | Can Prepare |  |  |  |  |
|                                                                              |      |             |  |  |  |  |
|                                                                              |      |             |  |  |  |  |

Select the permissions you want your delegate to have, and then click the Save button.

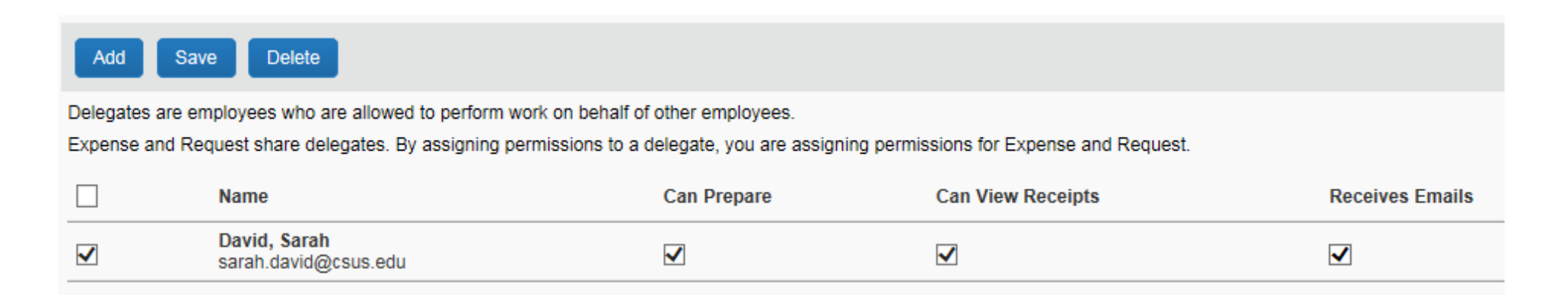

Once the employee is selected and the permissions granted, the employee will be able to act on behalf of the traveler.

The delegate can now go their Profile Settings and click "Act on Behalf of another User." Type the first few letters of the traveler's last name and select. Click the Start Session button.

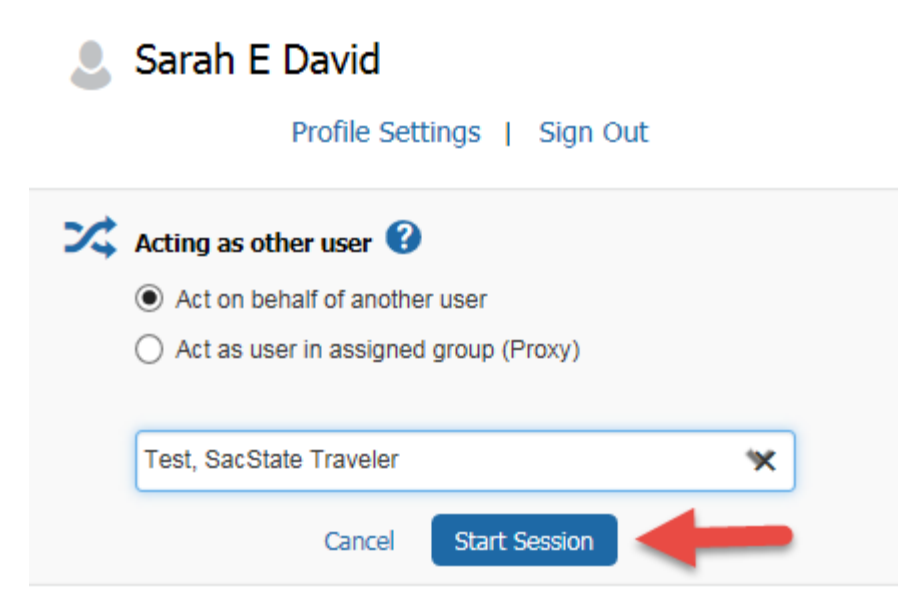

Profile Settings | Sign Out

The Delegate will now see that they are acting on behalf of the traveler, and can create a Travel Request or Expense Report on behalf of the traveler.

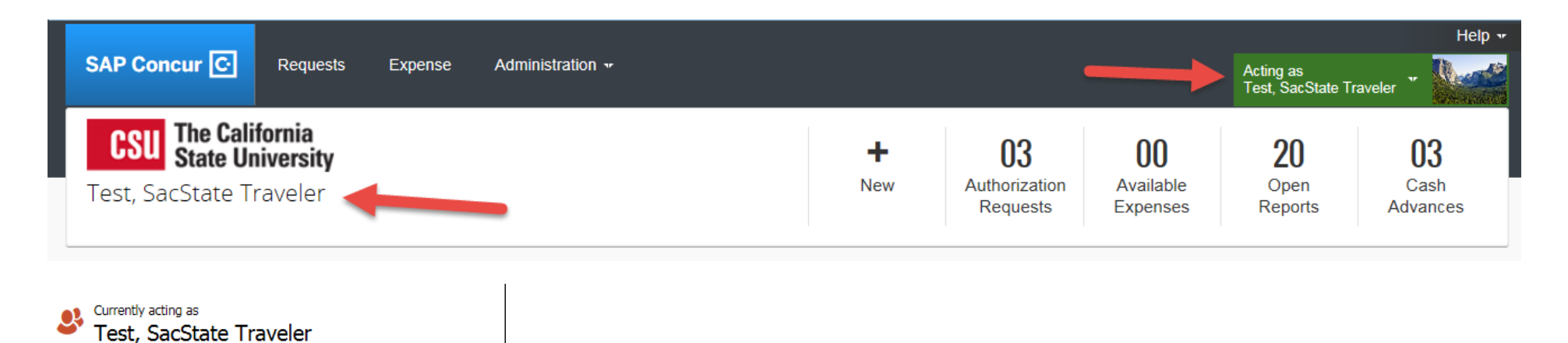

IMPORTANT:

Delegates can create Travel Requests and Expense Claims for travelers, however they **cannot** "Submit" the report for the traveler. When the delegate has completed a report, they must "Notify Employee."

|                               | ×                                             |
|-------------------------------|-----------------------------------------------|
| Delete Report Notify Employee | A notification has been sent to the employee. |
| Hide Exceptions               | ок                                            |

The traveler will receive a notice that their Travel Request or Expense Claim is ready for review. Once the traveler has reviewed the report, they must "Submit" the report themselves due to the certification agreement.

| Delegation Report                                                                                                    | 33Q6                                                                                      | Not Submitted                                                                         |                                                                                |                     |
|----------------------------------------------------------------------------------------------------|-------------------------------------------------------------------------------------------|---------------------------------------------------------------------------------------|--------------------------------------------------------------------------------|---------------------|
| Final Review                                                                                                    |                                                                                           |                                                                                       |                                                                                | <b>□ ×</b>          |
| CSU Request Agreement                                                                                                    |                                                                                           |                                                                                       |                                                                                |                     |
| By clicking on the 'Accept & Submit' butt                                                                                                    | on, I certify that:                                                                       |                                                                                       |                                                                                |                     |
| <ol> <li>This is a true and accurate estimation<br/>and this request is in compliance with CS</li> <li>If I am driving a personal vehicle, I hav<br/>current STD 261 (Authorization to use P)</li> </ol> | of expenses that wil<br>3U/Campus Travel F<br>ve taken the Univers<br>rivately Owned Vehi | II be incurred to accon<br>Policy.<br>sity Defensive Driving<br>cles on State Busines | nplish official business t<br>training (if applicable) a<br>s) form is on file | for CSU<br>Ind/or a |
|                                                                                                    |                                                                                           |                                                                                       |                                                                                |                     |
|                                                                                                    |                                                                                           |                                                                                       | Accept & Submit                                                                | Canc                |

Go back to Profile settings to end the delegate session and click Done acting for others.

Or enter another last name to delegate on behalf of another user.

|                                                                                                    | Acting as<br>Test, SacState Traveler |  |  |  |  |  |  |
|----------------------------------------------------------------------------------------------------|--------------------------------------|--|--|--|--|--|--|
| Currently acting as<br>Test, SacState Traveler<br>Profile Settings   Sign Out                                                   |                                      |  |  |  |  |  |  |
| <ul> <li>Acting as other user </li> <li>Act on behalf of another user</li> <li>Act as user in assigned group (Proxy)</li> </ul> |                                      |  |  |  |  |  |  |
| Choose a user  Cancel Start Session                                                                                             |                                      |  |  |  |  |  |  |
| Done                                                                                                    | acting for others                    |  |  |  |  |  |  |